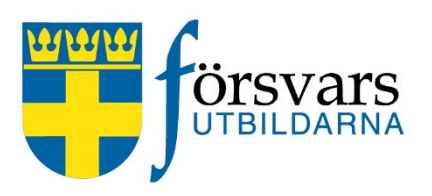

## FRIDA - koppla ungdomar till en ungdomsavdelning

Medlemskap i en förening och tillhörighet i en ungdomsavdelning är två olika saker.

En ungdom som är aktiv i ett förbunds ungdomsverksamhet måste vara registrerad både som medlem och tillhöra en ungdomsavdelning.

För att registrera en ungdom till en ungdomsavdelning måste man göra följande i FRIDA.

- I. Registrera ungdomen som medlem i lämplig förening, enligt instruktioner i handboken.
- 2. Koppla ungdomen till lämplig ungdomsavdelning, enligt nedanstående beskrivning.
- 3. Öppna medlemsbilden för ungdomen i FRIDA (uppgifterna i exemplet är blanka av GDPR-skäl).

|              |                      |             |        | Senast än | ndrad:   |               |          |          |         |             |                                        |                     |
|--------------|----------------------|-------------|--------|-----------|----------|---------------|----------|----------|---------|-------------|----------------------------------------|---------------------|
| Efternamn:   | Förnamr              | n:          |        | RENEE     |          | 2021-11-04    |          |          |         | Medi<br>Ung | em är ej aktiv i ung<br>gdomsverksamhe | gdomsverksamhe<br>t |
| Adress       |                      |             |        |           |          | Alternativ ad | iress    |          |         |             |                                        |                     |
| Utskick      | spärrat              |             |        |           |          | Från:         |          |          |         |             |                                        |                     |
| C/O:         |                      |             |        |           |          | C/O:          |          |          |         |             |                                        |                     |
| Gata:        |                      |             |        |           |          | Gata:         |          |          |         |             |                                        |                     |
| Padr:        |                      |             |        |           |          | Padr          |          |          |         |             |                                        |                     |
| Land:        |                      |             |        |           |          | Land:         |          |          |         |             |                                        |                     |
| Övrig info   |                      |             |        |           |          | Fria tidninga | ır — — — |          |         |             |                                        |                     |
| Tel, arb:    |                      |             |        |           |          | Id            |          | Nam      | n       | Antal       | Skicka digital                         |                     |
| Tel, bost    |                      |             |        |           |          |               |          |          |         |             | tidning                                |                     |
| Tel, mobil:  |                      |             |        |           |          | 1             | MEDLE    | MSTIDN   | NG      | 1           |                                        | -                   |
| Epost        |                      |             |        |           |          |               |          |          |         |             |                                        | -                   |
| Bank:        | 62                   | 51502711361 | 1      |           |          |               |          |          |         |             |                                        |                     |
| Specialitet: |                      |             | -      |           |          |               |          |          |         |             |                                        |                     |
| Tackar       | nej till webbutskick |             |        |           |          |               |          |          |         |             |                                        |                     |
|              |                      |             |        |           |          |               | 1        |          |         | 1 1         |                                        |                     |
| M            |                      |             |        |           |          |               |          |          |         |             |                                        |                     |
| Orgid        | Orgnomp              |             | Akat   | Av kot    | Förf dat | Bot           | lat I    | lttr dat | Horsek  | Androd      | ov Åndr dotum                          | Bilaga              |
|              | Urgindinin (         | oppluat N   | ri.Adt | AV.Nat    | i on.uat | Dell          |          | ou.uai   | O.UISak | Anuidu      | av Anu.uatum                           | Dilaya              |

## Svenska Försvarsutbildningsförbundet

Karlavägen 65, Box 5034, 102 41 Stockholm, 08-587 742 00, info@forsvarsutbildarna.se, www.forsvarsutbildarna.se

4. Klicka på knappen "Ungdomsverksamhet" i högra hörnet.

Medlem är ej aktiv i ungdomsverksamheten. Ungdomsverksamhet

- 5. En ny dialogruta öppnas med fält att fylla i.
  - Fyll i antal romber 0 om det är en ny ungdom
  - Fyll i startår
  - Fyll i om ungdomen har fått ut sin personliga utrustning
  - Fyll i två personer som närmast anhörig
  - Koppla ungdomen till en ungdomsavdelning

| domskort Aktivitets                                                                        | kort Statistik                                                       |                                |                          |           |          |             |           |
|--------------------------------------------------------------------------------------------|----------------------------------------------------------------------|--------------------------------|--------------------------|-----------|----------|-------------|-----------|
| Ungdomen är ej                                                                             | deltagare i ungdom                                                   | sverksamheten                  |                          |           |          |             |           |
| Efternamn:                                                                                 | För                                                                  | namn:                          |                          |           |          | Senast ändr | ad:<br>av |
| Nuvarande aktiv un                                                                         | gdomsavdelningstillhör                                               | ighet                          |                          |           |          |             |           |
| Antal romber:                                                                              |                                                                      |                                |                          |           |          |             |           |
|                                                                                            |                                                                      |                                |                          |           |          |             |           |
| Startár.<br>Har                                                                            | utrustning 15                                                        |                                |                          |           |          |             |           |
| Startär:<br>Har<br>Utrustning utlämnad                                                     | utrustning 📶                                                         |                                |                          |           |          |             |           |
| Startår:<br>Har<br>Utrustning utlämnar<br>Utrustning återlämn                              | utrustning 🗂<br>1<br>ad:                                             |                                |                          |           |          |             |           |
| Startär.<br>Har<br>Utrustning utlämnar<br>Utrustning återlämn<br>Varje medlem kan h        | utrustning 🖆<br>±<br>ad:<br>a två stycken anhöriga a                 | angivna                        |                          |           |          |             |           |
| Startår:<br>Har<br>Utrustning utlämnar<br>Utrustning återfämn<br>Varje medlem kan h        | utrustning 5<br>t<br>ad:<br>a två stycken anhöriga a<br>n på anhörig | angivna<br>Relation till anhör | g Telefonnr till anhörig | Andrad av | Senastän | drad        |           |
| Startär:<br>Har<br>Utrustning utlämnad<br>Utrustning återlämn<br>Varje medlem kan h        | utrustning in t                                                      | angivna<br>Relation till anhör | g Telefonnr till anhörig | Andrad av | Senastän | drad        |           |
| Startär:<br>Har<br>Utrustning utlämnar<br>Utrustning återlämn<br>Varje medlem kan h<br>Nam | utrustning 2<br>1<br>ad:<br>a två stycken anhöriga a<br>n på anhörig | angivna<br>Relation till anhör | g Telefonnr till anhörig | Andrad av | Senastän | drad        |           |

- 6. Att fylla i information om närmast anhörig
  - Klicka på översta raden i rutan så den blir markerad. Klicka sedan på INSERT-knappen på tangentbordet.
  - Då blir första raden markerad med en pil och det går att fylla i uppgifter.
  - Tryck på INSERT-knappen på tangentbordet för att skapa en ny rad och fyll i uppgifterna.
  - Spara när du är klar.

Varje medlem kan ha två stycken anhöriga angivna

|   | Namn på anhörig | Relation till anhörig | Telefonnr till anhörig | Åndrad av | Senast ändrad |  |
|---|-----------------|-----------------------|------------------------|-----------|---------------|--|
| ∍ |                 |                       |                        |           |               |  |
|   |                 |                       |                        |           |               |  |
|   |                 |                       |                        |           |               |  |
| - |                 |                       |                        |           | 1             |  |

|   | Namn på anhörig  | Relation till anhörig | Telefonnr till anhörig | Ändrad av | Senast ändrad |   |
|---|------------------|-----------------------|------------------------|-----------|---------------|---|
| → | Anna Andersson   | Mamma                 | 07000000               |           |               |   |
| → | Anders Andersson | Рарра                 | 070111111              |           |               | _ |
|   |                  |                       |                        |           |               |   |
|   |                  |                       |                        |           |               |   |

- 7. Att koppla ungdomen till en avdelning
  - Klicka på översta raden i rutan så den blir markerad. Klicka sedan på INSERT-knappen på tangentbordet.
  - Då blir första raden markerad med en pil.
  - Ställ markören i första rutan "Avdelningsid" i första kolumnen och tryck på knappen F4 på tangentbordet.

| Ur | gdomsavdelnin | gar:           |       |         |       |            |               |                  |  |
|----|---------------|----------------|-------|---------|-------|------------|---------------|------------------|--|
|    | Avdelningsid  | Avdelningsnamn | Orgid | Orgnamn | Aktiv | Aktiv till | Åndrad senast | Åndrad senast av |  |
| Ε  |               |                |       |         | J     |            |               |                  |  |
|    |               |                |       |         |       |            |               |                  |  |
|    |               |                |       |         |       |            |               |                  |  |
|    |               |                |       |         |       |            |               |                  |  |

Du får nu upp en lista på vilka ungdomsavdelningar förbundet har. Markera den ungdomsavdelningen ungdomen ska tillhöra och klicka på OK.

| Lista värden                    | × |
|---------------------------------|---|
| Text Id                         |   |
| Västerbotten Ungdomsavc UAD6101 |   |
|                                 |   |
|                                 |   |
|                                 | _ |
|                                 |   |
|                                 |   |
|                                 |   |
|                                 | - |
|                                 | - |
|                                 | - |
|                                 | - |
|                                 | - |
|                                 |   |
|                                 |   |
|                                 |   |
|                                 |   |
| Ok Avbryt                       |   |

delningen.Klicka på spara.

| ι | Ing | domsavdelnin | igar:                     |       |                                 |       |            |               |                  |  |
|---|-----|--------------|---------------------------|-------|---------------------------------|-------|------------|---------------|------------------|--|
|   |     | Avdelningsid | Avdelningsnamn            | Orgid | Orgnamn                         | Aktiv | Aktiv till | Åndrad senast | Åndrad senast av |  |
| Ŀ | •   | UAD6101      | Västerbotten Ungdomsavdel | 77661 | Försvarsutbildarna Västerbotten | J     |            |               |                  |  |
|   |     |              |                           |       |                                 |       |            |               |                  |  |
|   |     |              |                           |       |                                 |       |            |               |                  |  |
| Γ |     |              |                           |       |                                 |       |            |               |                  |  |

Nu är denna ungdom klar och kopplad till avdelningen.

| A         | ntal romber:                                                                               |                                                          | 0                              |                       |                                       |       |                                                                                         |              |                |                          |        |          |                  |  |
|-----------|--------------------------------------------------------------------------------------------|----------------------------------------------------------|--------------------------------|-----------------------|---------------------------------------|-------|-----------------------------------------------------------------------------------------|--------------|----------------|--------------------------|--------|----------|------------------|--|
| St        | tartår:                                                                                    |                                                          | 2021                           |                       |                                       |       |                                                                                         |              |                |                          |        |          |                  |  |
|           | Ha                                                                                         | ar utrustning                                            | V                              |                       |                                       |       |                                                                                         |              |                |                          |        |          |                  |  |
| U         | trustning utlämna                                                                          | ad:                                                      | 2021-11-04                     |                       |                                       |       |                                                                                         |              |                |                          |        |          |                  |  |
| U         | trustning återläm                                                                          | nnad:                                                    |                                |                       |                                       |       |                                                                                         |              |                |                          |        |          |                  |  |
|           |                                                                                            |                                                          |                                |                       |                                       |       |                                                                                         |              |                |                          |        |          |                  |  |
| Va        | irje medlem kan                                                                            | ha två stycl                                             | ken anhöriga                   | angivna               | э                                     |       |                                                                                         |              |                |                          |        |          |                  |  |
| _         |                                                                                            |                                                          |                                |                       |                                       |       |                                                                                         |              |                |                          |        |          |                  |  |
| _         | Namn på anhörig                                                                            |                                                          | Relation till anhörig          |                       |                                       |       | Åndrad av                                                                               |              | Senast ändrad  |                          |        |          |                  |  |
|           | Nar                                                                                        | mn på anhör                                              | ig                             | Rela                  | ation till anh                        | iörig | Telefonnr till anhörig                                                                  | Ändra        | ad av          | Senast änd               | Irad   |          |                  |  |
| -         | Nar<br>Anna Anderss                                                                        | nn på anhör<br>on                                        | ig                             | Rela<br>Mamm          | ation till anh<br>a                   | iörig | Telefonnr till anhörig<br>070000000                                                     | Ändra        | ad av          | Senast änd               | lrad   |          |                  |  |
| →<br>→    | Nar<br>Anna Anderss<br>Anders Anders                                                       | nn på anhör<br>on<br>sson                                | ig                             | Rela<br>Mamm<br>Pappa | ation till anh<br>a                   | iörig | Telefonnr till anhörig<br>070000000<br>070111111                                        | Åndra        | ad av          | Senast änd               | Irad   |          |                  |  |
| 11        | Nar Anna Anderss Anders Anders                                                             | mn på anhör<br>on<br>sson                                | ig                             | Rela<br>Mamm<br>Pappa | ation till anh<br>a                   | iörig | Telefonnr till anhörig<br>070000000<br>070111111                                        | Ăndra        | ad av          | Senast änd               | Irad   |          |                  |  |
|           | Nar<br>Anna Anderss<br>Anders Anders                                                       | nn på anhör<br>on<br>sson                                | ig                             | Rela<br>Mamm<br>Pappa | ation till anh<br>a                   | iörig | Telefonnr till anhörig<br>070000000<br>070111111                                        | Ăndra        | ad av          | Senaständ                | Irad   |          |                  |  |
| + +       | Nar<br>Anna Anderss<br>Anders Anders<br>gdomsavdelnin                                      | nn på anhör<br>on<br>sson<br>gar:                        | ig                             | Rela<br>Mamm<br>Pappa | ation till anh<br>a                   | iörig | Telefonnr till anhörig<br>070000000<br>070111111                                        | Ändra        | ad av          | Senast and               | Irad   |          |                  |  |
|           | Anna Anderss Anders Anders Anders Anders Gdomsavdelnin Avdelningsid                        | nn på anhör<br>on<br>sson<br>gar:<br>Avde                | ig<br>Iningsnamn               | Rela<br>Mamm<br>Pappa | ation till anh<br>a<br>Orgid          | iörig | Telefonnr till anhörig<br>07000000<br>070111111<br>Orgnamn                              | Ändra        | ad av<br>Aktiv | Senast änd<br>Aktiv till | Ăndrac | Isenast  | Andrad senast av |  |
| + + +     | Anna Anderss Anders Anders Anders Anders Anders Anders Anders Anders Anders Anders UAD6101 | nn på anhör<br>on<br>sson<br>gar:<br>Avde<br>Västerbotte | ig<br>Iningsnamn<br>n Ungdoms: | Rela<br>Mamm<br>Pappa | ation till anh<br>a<br>Orgid<br>77661 | Försv | Telefonnr till anhörig<br>(07000000<br>070111111<br>Orgnamn<br>rarsutbildarna Västerbot | Ändra        | Aktiv<br>J     | Senast and               | Ăndrac | Isenast  | Ändrad senast av |  |
| + + Un    | Anna Anderss<br>Anders Anders<br>gdomsavdelnin<br>Avdelningsid<br>UAD6101                  | nn på anhör<br>on<br>sson<br>gar:<br>Avde<br>Västerbotte | ig<br>Iningsnamn<br>n Ungdoms: | Rela<br>Mamm<br>Pappa | ation till anh<br>a<br>Orgid<br>77661 | Försv | Telefonnr till anhörig<br>(07000000<br>070111111<br>Orgnamn<br>rarsutbildarna Västerbot | Ändra<br>ten | Aktiv<br>J     | Senast änd               | Andrac | Isenast  | Ändrad senast av |  |
| + +<br>Un | Anna Anderss<br>Anders Anders<br>gdomsavdelnin<br>Avdelningsid<br>UAD6101                  | nn på anhör<br>on<br>sson<br>gar:<br>Avde<br>Västerbotte | ig<br>Iningsnamn<br>n Ungdoms: | Rela<br>Mamm<br>Pappa | ation till anh<br>a<br>Orgid<br>77661 | Försv | Telefonnr till anhörig<br>07000000<br>070111111<br>Orgnamn<br>varsutbildarna Västerbot  | Ăndra<br>ten | Aktiv<br>J     | Senast and               | Ándrac | l senast | Åndrad senast av |  |

8. Gör om proceduren med nästa ungdom.